## 能力指標設定方式說明

步驟一:請至成績管理→能力指標→選擇預設定之指標年級。

| 6                     |      | CHENA    | AN 資訊組長 成績管 | 理【管理】(查詢) | 8                                      |        |                                                                                                    |                                   |                                       |                           | C                       | ?                       |                         |             |       |      |  |  |
|-----------------------|------|----------|-------------|-----------|----------------------------------------|--------|----------------------------------------------------------------------------------------------------|-----------------------------------|---------------------------------------|---------------------------|-------------------------|-------------------------|-------------------------|-------------|-------|------|--|--|
| 成績輸入 成績補登 能力指標 成績查詢 國 |      |          |             |           |                                        |        |                                                                                                    | 國中小表單列印 管理                        |                                       |                           |                         |                         |                         | 里設定         |       |      |  |  |
| *                     | 小提醒※ | 看不到指標    | 項目可設定時,請許   | 管理者至管理設定  | >科目配重設定->選                             | 揮年級    | ・硝                                                                                                    | i認學                               | 期科                                    | €目 d                      | 的                       | 「學共                     | 月」 □                    | 貢目見         | 是否す   | 针打勾  |  |  |
|                       | 指標   | 設定 103   | 學年上學期 → 七年  | ▲ ● 別印    | 設定 更新                                  |        |                                                                                                    | 能力                                | 对后村                                   | 蒙                         |                         |                         | 重大                      | 讓題          |       |      |  |  |
|                       | 領域   | 國文設定     | 所到          | 選擇的指標     |                                        | 國文     | 闘語                                                                                                    | 英語                                | 客語                                    | 原語                        | 健康與體育                   | 數學                      | 社會                      | 自然與生活科技     | 藝術與人文 | 綜合活動 |  |  |
|                       |      |          |             |           |                                        |        | - 自                                                                                                    | ·<br>行輸                           | ス =                                   | =                         |                         |                         |                         | 量:          | 1 -   |      |  |  |
|                       | 語文   | 作文<br>設定 |             |           | 1-4-<br>増進<br>1-4-<br>疑難<br>1-4-<br>資料 | 1<br>間 | 這<br>理<br>運<br>解<br>耳<br>婚<br>月<br>解<br>月<br>解<br>月<br>第<br>月<br>第<br>月<br>第<br>月<br>第<br>月<br>第<br>月<br>第<br>月<br>第<br>月<br>第 | 打注音<br>。<br>打注音<br>進學<br>麗麗<br>疑難 | 5符別<br>(音符別)<br>(習効)<br>(主音和)<br>(目題) | 虎,夕<br>虎,札。<br>御龍<br>[ ,増 | } 辨书<br>食索1<br>,検<br>注學 | 字詞音<br>資料<br>素並(<br>書習效 | 音義<br>,解2<br>處理。<br>3能。 | ,<br>夬<br>三 |       |      |  |  |

步驟二:請在指標設定下方領域點選預設定之科目設定按鈕。

|                       |        |       | 成績補登      | 能力指標      | 成績查詢       | 責査詞 🛛 🖥 |    |    | 單列印 | ۶Þ (        | 1  | 管理         | 設定 |    |         |               |     |
|-----------------------|--------|-------|-----------|-----------|------------|---------|----|----|-----|-------------|----|------------|----|----|---------|---------------|-----|
| *                     | 小提醒※   | 看不到指標 | 項目可設定時,請作 | 管理者至管理設定一 | >科目配重設定->選 | 擇       | 年級 | ,確 | 認學  | 期科          | 目中 | 的日         | 學期 | 扪习 | 自己      | 香蕉            | 打勾  |
| 指標設定 103學年上學期 ▼ 七年級 ▼ |        |       |           |           |            |         |    |    | 能力  | <b>;</b> 指橋 | E. |            | -  | 重大 | 議題<br>· |               |     |
|                       | 671-14 |       |           |           |            |         |    |    |     |             |    | <i>0</i> # |    |    | 自然      | **            |     |
|                       | 領域     |       | 所認        | 選擇的指標     |            |         |    |    |     |             |    | 随唐         |    |    | 協       | <b>祭</b><br>術 | 綜   |
|                       |        |       |           |           |            |         | 國  | 閩  | 英   | 客           | 原  | 與          | 數  | 社  | 生       | 與             | 合   |
|                       |        | 國文    |           |           |            |         | X  | ÷  | 語   | 語           | 諳  | 軆          | 學  | Ŧ  | 活       | X             | 活動  |
|                       |        | 設定    |           |           |            |         |    |    |     |             |    | 育          |    |    | 科       | 文             | 350 |
|                       |        |       |           |           |            |         |    |    |     |             |    |            |    |    | 技       |               |     |
|                       |        | 國文    |           |           |            |         | X  | 哥  | 田   | 田           | 18 | 體育         | 学  | T  | 活科技     | 人文            | 活動  |

## 步驟三:點選設定後,再點選右方能力指標下面科目名稱。

| 成績輸入 成績補登 |      |       | 證            | 能力指標 | 標 成績查詢    |            |   | 國中小表單列印 |        |            |           |     | 設定             |     |        |       |     |    |
|-----------|------|-------|--------------|------|-----------|------------|---|---------|--------|------------|-----------|-----|----------------|-----|--------|-------|-----|----|
| Ж         | 小提醒※ | 看不到指标 | 標項目可設定       | 時,請  | 管理者至管理設定一 | >科目配重設定->選 | 擇 | ¥級      | ,確     | 認學         | 期科        | 目中  | 的              | 「學琪 | 扪习     | 貢目県   | 是否有 | 打勾 |
|           | 指標   | 設定 10 | )3學年上學期      | → ta | F級 ▼ 複製 言 | 設定         | ſ | _       |        | 能力         | 」<br>11日月 |     |                | :   | 重大     | 議題    |     |    |
|           | 領域   |       | 所選擇的指標       |      |           |            |   |         | 1      |            |           |     | 健              |     |        | 日然の   | 藝術  | 綜  |
|           |      |       |              |      |           |            |   | 國文      | 閩<br>語 | <b>英</b> 語 | 客語        | 原語  | 康與             | 數學  | 社<br>會 | 奥 生 洋 | 與   | 合活 |
|           |      | 國文    |              |      |           |            |   | 3       |        |            |           |     | <sup>胆</sup> 育 |     |        | 科技    | 文   | 動  |
|           |      |       |              |      |           |            |   |         | 7      |            |           |     |                |     |        | 12    |     |    |
|           |      | ð     | <b>能</b> 定 1 | 又消   |           |            |   |         |        |            | 斯選7       | い日に | 名稱             |     |        |       |     |    |

步驟四:點選科目名稱後,即可呈現該科目能力指標,老師可以 選擇自行輸入指標或勾選適合的能力指標,點選至該科目指標欄

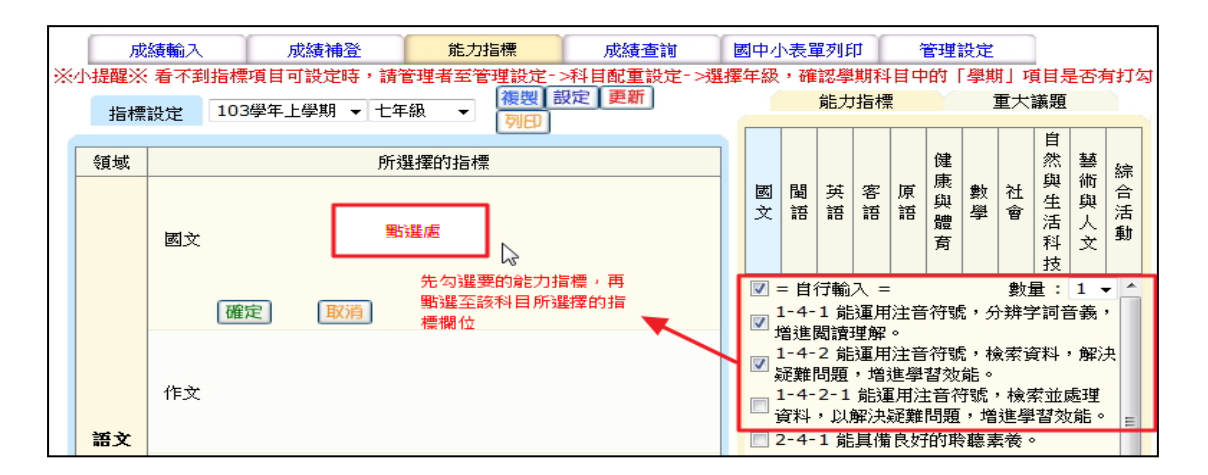

## 位。

步驟五:設定完成後點選確定,畫面會出現提示,請再點選存檔 即可完成設定作業。

| ~ |                                                                                         |                                                                   | 能力指標                       | 成績査詢               |              | 國中/<br>(全部) | い表望 | 單列戶<br>注7月 周             | :[]<br>L##≆3     | :                   | 管理             | 設定         | HI T                     | 5 12 5          | 1⊼7            | ₩±7/5+1    |        |
|---|-----------------------------------------------------------------------------------------|-------------------------------------------------------------------|----------------------------|--------------------|--------------|-------------|-----|--------------------------|------------------|---------------------|----------------|------------|--------------------------|-----------------|----------------|------------|--------|
| ~ | (小)近睡然、有小⇒約101条項目 つ取たせず、前目型有主目を建設た「241日配量取た「24第<br>指標設定 103学年上学期 ◆ 七年級 ◆ (初日) 夏新<br>初日) |                                                                   |                            |                    |              |             |     | · VE                     | 能力               | 5月1日<br>坊指標         |                | -03        | 1 - <b>3-</b> 4 - 1<br>1 | 議題              |                |            |        |
|   | 領域                                                                                      | 自行輸                                                               | 所選<br>俞入<br>目注音な調査・合雑4     | 選擇的指標<br>今回来美,做進問题 | a⊥iff 0420 ∧ | ××          | 國文  | 閩語                       | 英語               | 客語                  | 原語             | 健康與        | 數學                       | 社會              | 日然與生活          | 藝術與        | 綜合活    |
|   |                                                                                         | 62週月注言行號, 分开子詞言觀, 這些陶讀理解。<br>國文 能運用注音符號, 檢索資料, 解決疑難問題, 增進學習<br>能。 | <sup>程理解。</sup><br>夏,増進學習效 | ×                  |              | = 肖:        | 行輸  | ک<br>کے =                |                  | 窗                   |                | 豊ヶ田        | 科技                       | 入<br>文<br>1     | 動              |            |        |
|   | (確定) 取消                                                                                 |                                                                   |                            |                    |              |             |     | 」<br>1-4-<br>曾進 <br>1-4- | 1 能<br>閲讀<br>2 能 | 」<br>運用<br>理解<br>運用 | 注音<br>。<br> 注音 | 行领领<br>行领领 | 見,分<br>見,枝               | ♪拼与<br>〕<br>〕余ず | ▲<br>■詞音<br>資料 | 音義<br>• 解注 | ,<br>夬 |

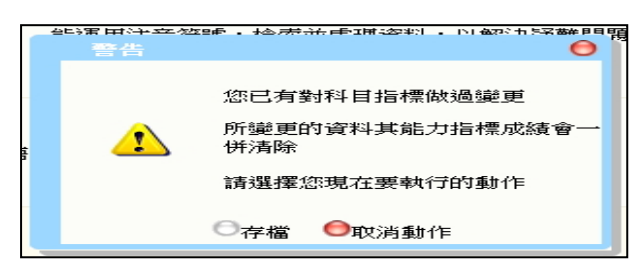

<u>※如欲再新增指標,再重複二至四步驟,系統會提醒您是否要接</u> 續寫入或者覆蓋寫入,請選擇接續寫入即可新增指標。

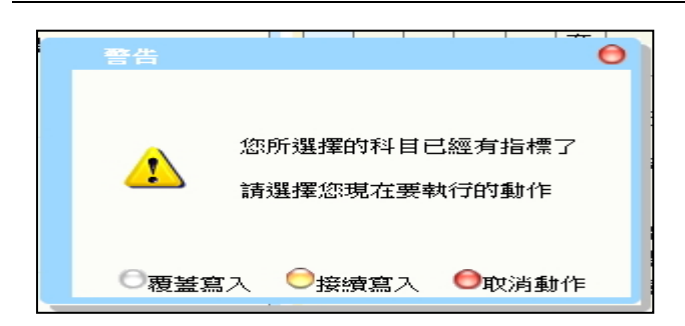